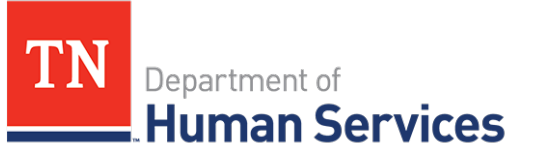

# Reviewing Past Pay Cycle Data

#### **Overview**

This Quick Reference Guide shows Providers how to review past pay cycle data.

### **Audience**

Child Care Providers participating in the Certificate Program.

#### Accessing the Payment Summary Screen

To access the Payment Summary screen from the dashboard, click Review Payments.

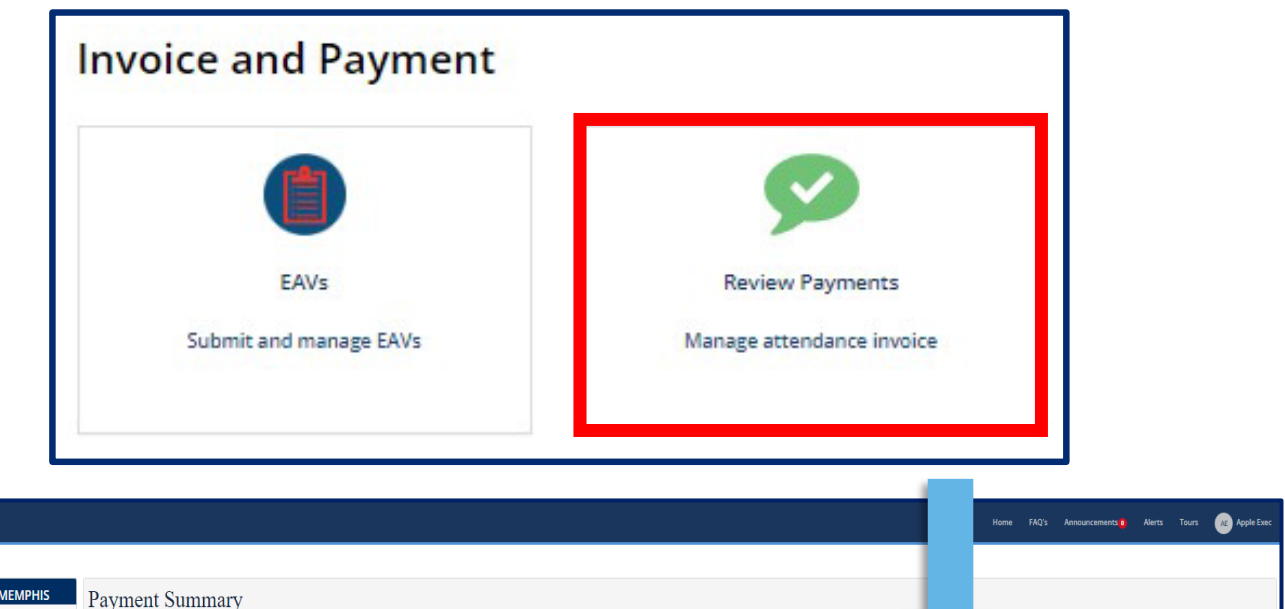

| Experiment of<br>Human Services |                                              |                   |                        |                |                | Home FAQ                                                              | 's Announcements Alerts Tours Apple Exec |  |
|---------------------------------|----------------------------------------------|-------------------|------------------------|----------------|----------------|-----------------------------------------------------------------------|------------------------------------------|--|
| < BACK TO HOME                  |                                              |                   |                        |                |                |                                                                       |                                          |  |
| TENNESSEE KIDS CARE- MEMPHIS    | Payment Summary                              |                   |                        |                |                |                                                                       |                                          |  |
| Enrollments                     |                                              |                   |                        |                |                |                                                                       |                                          |  |
| Attendance                      | Ş Al                                         |                   |                        |                |                |                                                                       |                                          |  |
|                                 | Payment ID                                   | Payment Sent Date | Payment Deposited Date | Payment Status | Payment Amount | EAV Pay Periods                                                       | Link to Remittance Notice                |  |
| EAV                             | 1234556543                                   | 08/31/2021        | 08/31/2021             | Paid           | \$1,230.00     | 19758- (08-15-2021 - 08-21-2021)<br>618883- (07-25-2021 - 07-31-2021) | View                                     |  |
| Payments                        |                                              |                   |                        |                |                |                                                                       | Rows 1 - 1 of 1 🛛 🗲 🌖                    |  |
|                                 | Related Links<br>Annual provider payment rep | ort               |                        |                |                |                                                                       |                                          |  |
|                                 |                                              |                   |                        |                |                |                                                                       |                                          |  |
|                                 |                                              |                   |                        |                |                |                                                                       |                                          |  |

## Quick Reference Guide

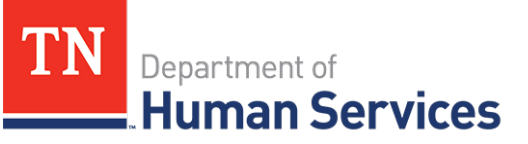

The Payment Summary screen displays key payment details, including:

- 1. Payment ID
- 2. Payment Sent Date
- 3. Payment Deposited Date
- 4. Payment Status

- 5. Payment Amount
- 6. EAV Pay Periods
- 7. Link to Remittance Notice

| TN Positive of Human Services |                                             |                   |                        |                |                | Home FA                                                               | Q's Announcements Alerts Tours de Apple Exec |  |
|-------------------------------|---------------------------------------------|-------------------|------------------------|----------------|----------------|-----------------------------------------------------------------------|----------------------------------------------|--|
| < BACK TO HOME                |                                             |                   |                        |                |                |                                                                       |                                              |  |
| TENNESSEE KIDS CARE- MEMPHIS  | Payment Summary                             |                   |                        |                |                |                                                                       |                                              |  |
| Enroliments                   |                                             |                   |                        |                |                |                                                                       |                                              |  |
| Attendance                    | Ş Ali                                       |                   |                        |                |                |                                                                       |                                              |  |
|                               | Payment ID                                  | Payment Sent Date | Payment Deposited Date | Payment Status | Payment Amount | EAV Pay Periods                                                       | Link to Remittance Notice                    |  |
| EAV                           | 1234556543                                  | 08/31/2021        | 08/31/2021             | Paid           | \$1,230.00     | 19758- (08-15-2021 - 08-21-2021)<br>618883- (07-25-2021 - 07-31-2021) | View                                         |  |
| Payments                      |                                             |                   |                        |                |                |                                                                       | Rows 1-1 of 1 🛛 😝 🌖                          |  |
|                               | Related Links<br>Annual provider payment re | eport             |                        |                |                |                                                                       |                                              |  |
|                               |                                             |                   |                        |                |                |                                                                       |                                              |  |

*Note:* To access each payment's remittance notice, select the View button for the payment under the Link to Remittance Notice column. A window in your browser will open with the Remittance Notice.

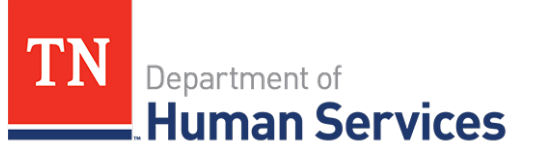

### **Annual Provider Payment Report**

At the end of each calendar year, TDHS publishes an Annual Provider Payment Report with all payments made within that year. To access the report:

1. Click the Annual Provider Payment Report link on the bottom of the screen.

| Payment Summary |  |  |  |  |  |  |  |
|-----------------|--|--|--|--|--|--|--|
|                 |  |  |  |  |  |  |  |
|                 |  |  |  |  |  |  |  |
|                 |  |  |  |  |  |  |  |
|                 |  |  |  |  |  |  |  |
| θÐ              |  |  |  |  |  |  |  |
| Related Links   |  |  |  |  |  |  |  |
|                 |  |  |  |  |  |  |  |
|                 |  |  |  |  |  |  |  |
| e               |  |  |  |  |  |  |  |

2. Click the Link to the report you wish to access.

| Espertment al<br>Human Services |                           |                                | X                                     | Home FAQ's                                                            | Announcements ) Alerts Tours () Apple Exec |
|---------------------------------|---------------------------|--------------------------------|---------------------------------------|-----------------------------------------------------------------------|--------------------------------------------|
| < BACK TO HOME                  |                           |                                |                                       |                                                                       |                                            |
| TENNESSEE KIDS CARE- MEMPHIS    | Payment Summary           | ANNUAL PROVIDER PAYMENT REPORT |                                       |                                                                       |                                            |
| Enrollments                     |                           | Year                           | Link                                  |                                                                       |                                            |
| Attendance                      | Payment (D Payment Sent D | 2021                           | 865839124149<br>847740627420 <b>2</b> | FAV Day Derinds                                                       | Link to Damittance Notice                  |
| • EAV                           | 1234556543 08/31/2021     |                                |                                       | 19755- (08-15-2021 - 08-21-2021)<br>618883- (07-25-2021 - 07-31-2021) | View                                       |